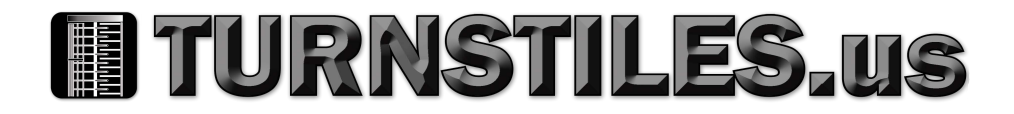

# **CONTROL MODULE** User's Manual

# SG/BA3/BR2/GA SERIES DEVICES

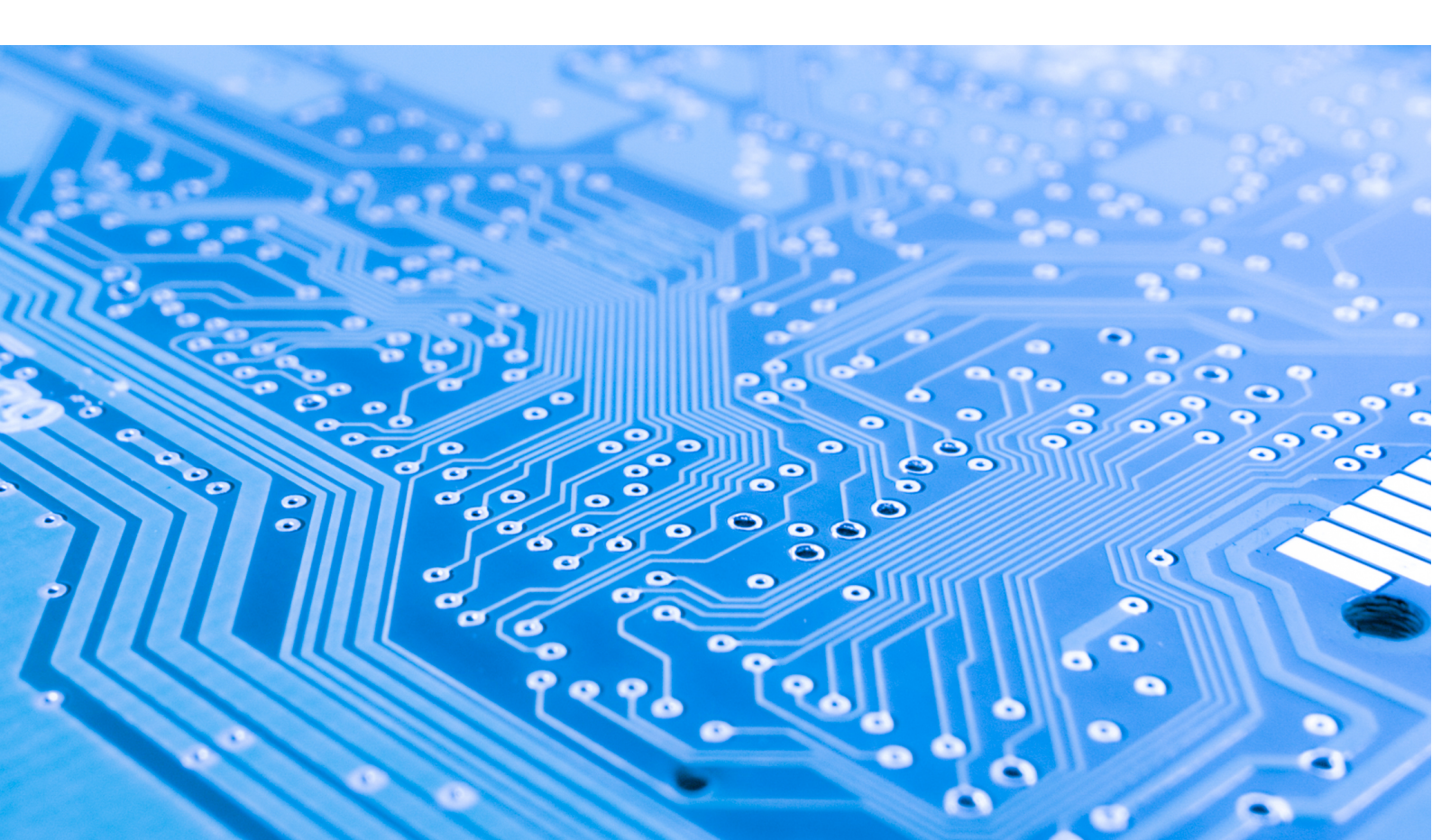

#### EN C

#### Complete documentation:

- GENERAL INFORMATION
- PEDESTRIAN TRAFFIC CONTROL
- DEVICE
- CONTROL MODULE
- MONTAGE
- MAINTENANCE AND SERVICE
- TECHNICAL DRAWINGS

# **Control Module User Manual**

TABLE OF CONTENTS

| MODULE'S SOFTWARE                           | 5  |
|---------------------------------------------|----|
| TECHNICAL PARAMETERS                        | 5  |
| GLOBAL FUNCTIONS                            | 5  |
| NAVIGATION                                  | 5  |
| MAIN SCREEN                                 | 6  |
| MAIN MENU                                   | 6  |
| PARAMETERS MENU                             | 6  |
| SETTINGS MENU                               | 6  |
| PICTOGRAMS CONFIGURATION                    | 7  |
| LICENSE MENU                                | 7  |
| TEST MODE                                   | 8  |
| SG SERIES DEVICES                           | 8  |
| DESCRIPTION OF THE CONTROL MODULE TERMINALS | 8  |
| SETTINGS MENU                               | 9  |
| ZERO POSITION CONFIGURATION                 | 9  |
| CALIBRATION                                 | 10 |
| FIRST RUN                                   | 10 |
| BA3/BR2/GA SERIES DEVICES                   | 10 |
| DESCRIPTION OF THE CONTROL MODULE TERMINALS | 10 |
| SETTINGS MENU                               | 11 |
| ZERO POSITION CONFIGURATION                 | 11 |
| CALIBRATION                                 | 12 |
| FIRST RUN                                   | 12 |

## MODULE'S SOFTWARE

Device's control logic is controlled by the device manufacturer's software. The manufacturer grants licence to using the software only in cooperation with the purchased device and in order to control it. The abovementioned licence is granted by the

- manufacturer for products purchased at the authorised distributors only. The licence is granted for:
- 1. The time of one month from the devices sales date (on the base of a trade credit).
- 2. An indefinite time after the payment for the device has been made.

Changes or modifications to the software of whatever kind may be introduced by a detailed and written consent of the device manufacturer only. Making changes or modifications to the software without the manufacturer's consent are not covered by the licence regarding using the software. The manufacturer bears no responsibility for proper and safe operation of the device if changes of whatever kind have been made to the device's controlling software, without the device manufacturer's consent.

The manufacturer reserves the right to introduce changes or updates to the software. All devices are supplied with a stored standard software described in the manual herein.

# TECHNICAL PARAMETERS

| Supply power          | 24VDC / 24VAC              |
|-----------------------|----------------------------|
| Storage humidity      | 10 - 90 %RH                |
| Storage temperature   | 104 - 185 °F (-40 - 85 °C) |
| Operation humidity    | 10 - 90 %RH                |
| Operation temperature | -4 - 94 °F (-20 - 70 °C)   |
| Power output load     | max 120W                   |
| Fuse                  | 54                         |

- Module's input signals- Short circuit to ground of an appropriate input pin with potential of 5V. Duration should be MIN: 0.2s, MAX: 1s.
- Module's output signals- Relay signals. Depending on which pair of pins is used, output signals can be normal opened or normal closed. Duration of the output signal can be configured in the driver's menu.

## **GLOBAL FUNCTIONS**

Global functions are functions that are common to all types of devices. Functions specific to a given device series are described in sections referring to a particular series of devices.

## NAVIGATION

Use the rotary encoder to navigate through the menu. Turn it left or right to switch between menu positions. Press the encoder to enter the submenu or edit settings values.

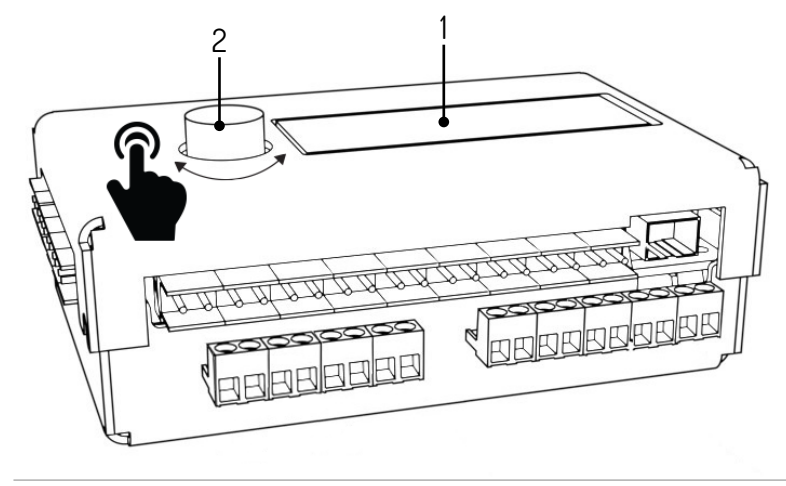

1. Display, 2. Encoder

| MAIN SCREEN                                                    |                                                                                                    |
|----------------------------------------------------------------|----------------------------------------------------------------------------------------------------|
| 00:0 enc_error<br>01:0 SG1 V1.1                                | <ul> <li>The main led screen is displayed when the power supply is on. On the left, the queue status is displayed (Q0 - queue for left direction, Q1 - queue for right direction). Errors are displayed in the upper right corner. Possible errors are:</li> <li>Enc_error - encoder error, not connected or damaged</li> <li>Lic_error - inactive license</li> <li>Default_sett - memory read incorrectly - factory settings loaded</li> <li>In the bottom right corner the current version of software is displayed.</li> <li>Press the encoder to continue to the main menu.</li> </ul> |
| MAIN MENU                                                      |                                                                                                    |
| >Parameters<br>Settin9s<br>Test mode<br>Back <-                | Currently chosen position is pointed by an arrow. Pressing the encoder confirms<br>the choice.<br>Main menu positions:<br>Parameters – current parameters preview<br>Settings – configuration of the device<br>Test mode<br>Back – return to the main screen                                                                                                    |
| PARAMETERS MENU                                                |                                                                                                    |
| >Cycles: 10<br>Motor I: 0mA<br>Enc: 0<br>Enc vel: 0<br>Back <- | Items displayed in the parameters menu:<br>Cycles – quantity of cycles completed by the device<br>Motor I – motor measured current value<br>Enc – the position of the rotor encoder<br>Vel – current velocity of the rotor<br>Back – return to the main menu                                                                                                    |
| SETTINGS MENU                                                  |                                                                                                    |
| >Language: PL                                                  | Language configuration<br>Choose the interface language.<br>Default setting: PL                                                                                                    |
| >Free L: OFF<br>Free L: OFF                                    | <ul> <li>Free entrance function</li> <li>Set the free entrance in desired direction. Possible settings:</li> <li>OFF – free entrance off. Passage possible only after receiving an external signal.</li> <li>ON – free entrance on. Device is unlocked in the desired direction</li> <li>Default setting: OFF</li> </ul>                                                                                                    |
| >Queue size: 3                                                 | Queue size<br>Queue length is the maximum number of release signals sent at short intervals that can<br>be stored in the device's memory.<br>Values to choose from: 1-99                                                                                                    |
| >Open time: 6s                                                 | Denote setting: 3<br>Opening time<br>The time is counted from the moment of receiving the release signal. After the expiration<br>of the time the passage is blocked again.<br>Possible values to choose from: 3-60 seconds.<br>Default settings: 6s                                                                                                    |
| >In. 1-4: open                                                 | Input signals configuration<br>In. 1-4 setting defines the function of IN 1-2 and IN 3-4 inputs. Possible configurations:<br>• open – short circuit results in releasing the rotor blockade<br>• free – short circuit triggers the free entrance function<br>• lock – chort circuit is blocking the outpraction                                                                                                    |

| SETTINGS MENU               |                                                                                                    |
|-----------------------------|----------------------------------------------------------------------------------------------------|
| >Return type:pas            | <ul> <li>Feedback signal type</li> <li>This setting defines the type of feedback signal emitted by the device. Possible configurations:</li> <li>OPN/REC - a feedback signal is sent immediately after the passage is unlocked</li> <li>CLS/END - a feedback signal is sent after the passage is locked</li> <li>PAS - a feedback signal is sent after a correct passage detection in a given direction</li> <li>STR - a feedback signal is sent after initiating the rotor's movement</li> </ul> |
| >Return dur:0.8s            | Feedback signal duration<br>Values to choose from: 0,5 – 1,5 s.<br>Default setting: 0.8s                                                                                                    |
| >Zero confi9                | Position zero<br>Selecting the Zero config option triggers the position zero configuration mode. This<br>mode, along with the calibration mode is described in the sections below.                                                                                                    |
| >Calibration                | Calibration<br>Calibration submenu allows to set the engine movement necessary<br>parameters.<br>They are described in the following points.<br>This option is not available in gates of the following series: GA, BASIC                                                                                                    |
| >Licence                    | License<br>This menu allows you to insert the license key to unlock the license. Submitting an in-<br>correct key results in a temporary blockade of this menu item.                                                                                                    |
| >Picto config               | <b>Pictograms configuration</b><br>Pictograms configuration submenu allows to configure information<br>pictograms. It is described in the following points.                                                                                                    |
| >Save & exit<br>Cancel      | <ul> <li>Saving of the configuration</li> <li>Save &amp; Exit - saves the changed settings and returns to the main menu</li> <li>Cancel - discards the changed settings and returns to the main menu</li> </ul>                                                                                                    |
| PICTOGRAMS CONFIGURATION    |                                                                                                    |
| Picto type:<br>>Standard    | <ul> <li>When you enter the pictograms configuration menu, you can choose two options::</li> <li>Standard - standard pictograms</li> <li>RGB - gives a possibility to choose from amongst 16 pictogram option signaling an open passage (for the left and right side separately) and from amongst 4 pictogram options signaling a closed passage (for the left and right side)</li> </ul>                                                                                                    |
| LICENSE MENU                |                                                                                                    |
| Licence: 1234<br>>Pin: 0000 | After choosing the License menu, the license number is shown on the screen. Use the encoder to enter a pin number. Rotate the encoder to change the number, and press to move the cursor to the next position. After entering the last digit, press the encoder to be able to navigate through the menu again.                                                                                                    |

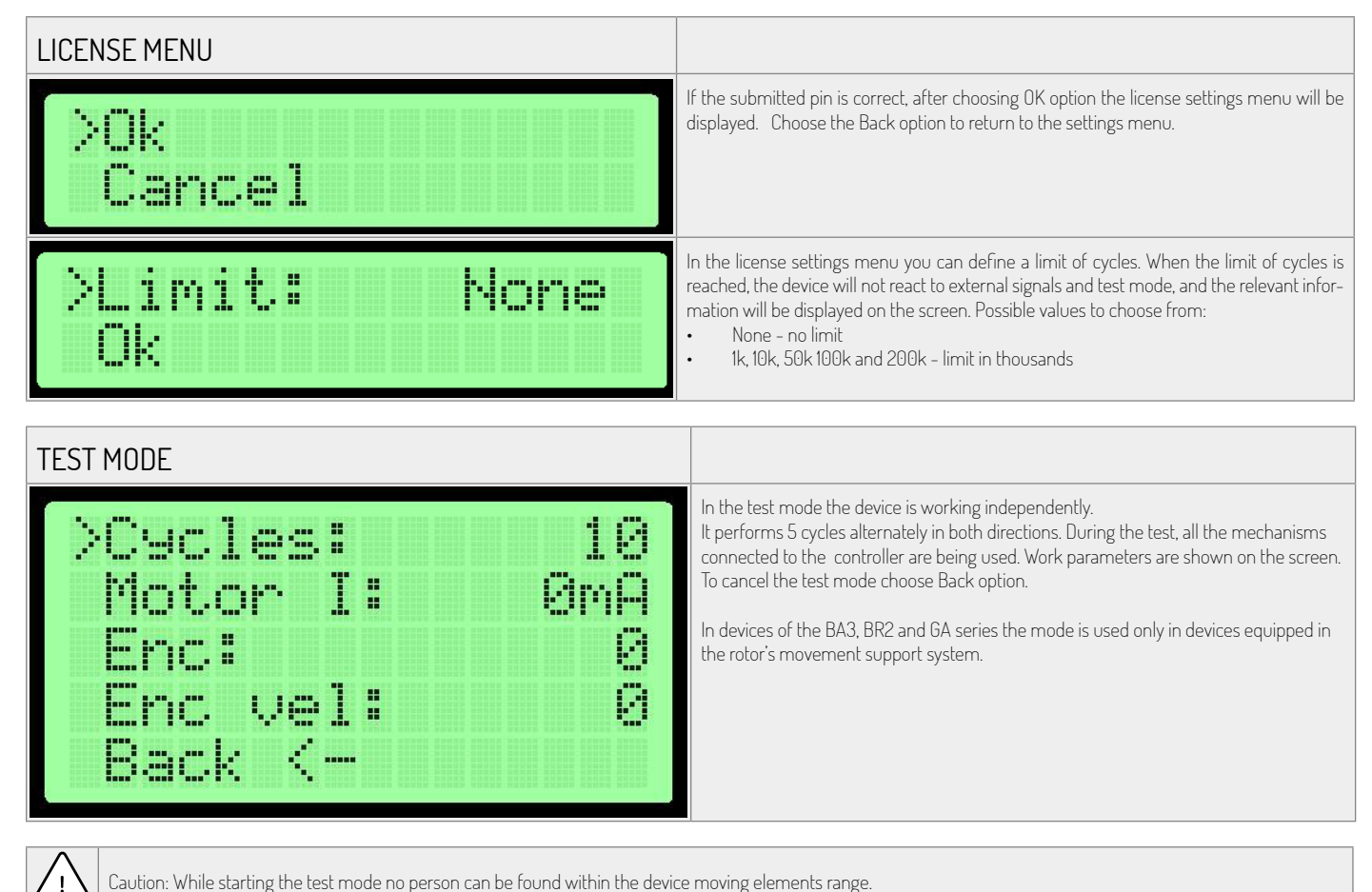

Caution: While starting the test mode no person can be found within the device moving elements range.

# SG SERIES DEVICES

#### DESCRIPTION OF THE CONTROL MODULE TERMINALS

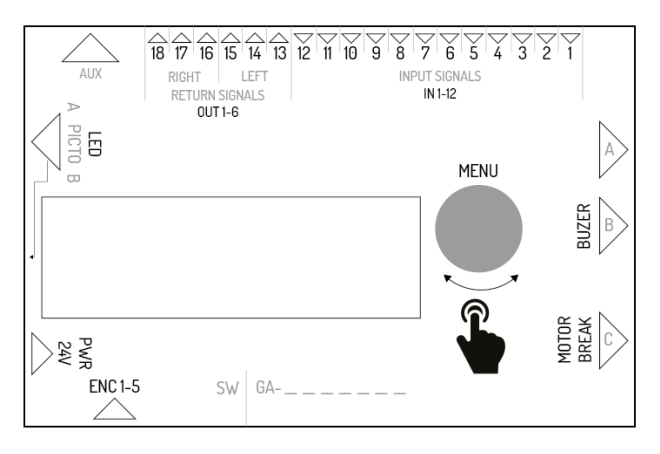

| Symbol | Function in the master driver | Function in the slave driver                                 |
|--------|-------------------------------|--------------------------------------------------------------|
| IN1    | input of the optical sensor 1 | input of the settable signal in the left direction           |
| IN2    | mass – not used               | mass of the input signal                                     |
| IN3    | input of the optical sensor 2 | input of the settable signal in the right direction          |
| IN4    | mass – not used               | mass of the input signal                                     |
| IN5    | input of the optical sensor 3 | input of the trigger signal in the left direction            |
| IN6    | mass – not used               | mass of the input signal                                     |
| IN7    | input of the optical sensor 4 | input of the trigger signal in the right direction           |
| IN8    | mass – not used               | mass of the input signal                                     |
| IN9    | input of the optical sensor 5 | input of the fire-fighting signal (normally short circuited) |

| Symbol     | Function in the master driver                                | Function in the slave driver                                |
|------------|--------------------------------------------------------------|-------------------------------------------------------------|
| IN10       | mass – not used                                              | mass of the fire-fighting signal                            |
| IN11       | input of the optical sensor 6                                | not used                                                    |
| IN12       | mass – not used                                              | not used                                                    |
| OUT 1-2    | not used                                                     | N0 feedback signal for the left direction                   |
| OUT 2-3    | not used                                                     | N0 feedback signal for the left direction                   |
| OUT 4-5    | not used                                                     | N0 feedback signal for the right direction                  |
| OUT 5-6    | not used                                                     | N0 feedback signal for the right direction                  |
| AUX        | communication connector between master - slave controllers   | communication connector between master - slave controllers  |
| LED 1-6    | connector controlling pictograms on the master side          | connector controlling pictograms on the slave side          |
| PWR        | 24VDC or 24VAC supply                                        | 24VDC or 24VAC supply                                       |
| ENC        | connector of the master module arm position encoder          | connector of the slave module arm position encoder          |
| BREAK 1-2  | connector controlling the master module electromagnetic coil | connector controlling the slave module electromagnetic coil |
| MOTOR 1-2  | connector controlling the master module engine               | connector controlling the slave module engine               |
| BEEPER 1-2 | connector controlling an alarm buzzer                        | not used                                                    |
| FUSE       | connector of a 5A time fuse                                  | connector of a 5A time fuse                                 |

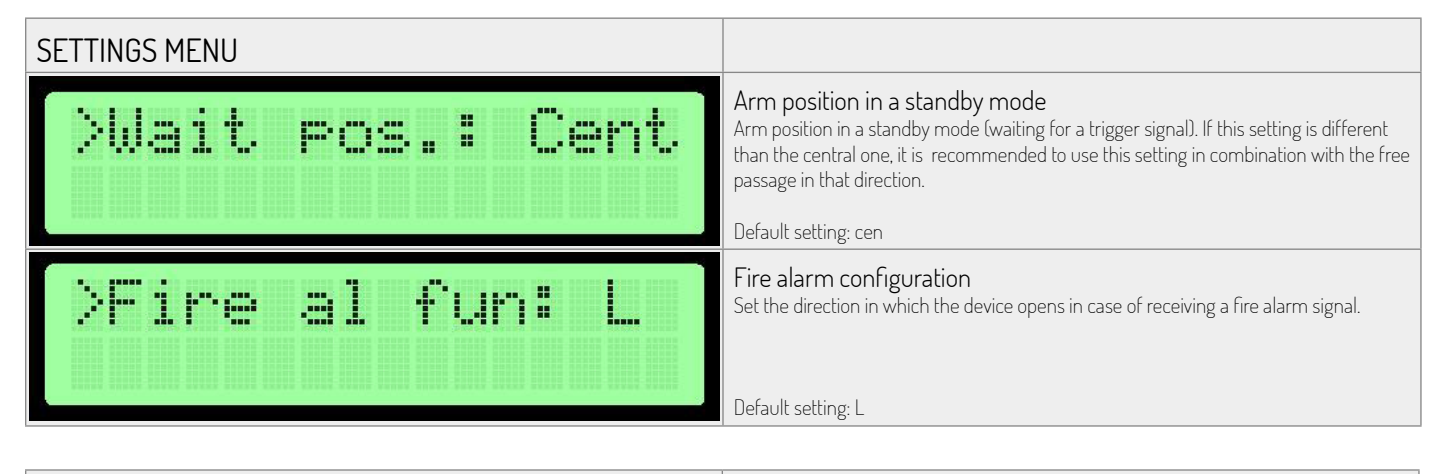

| ZERO POSITION CONFIGURATION |                                                                                                    |
|-----------------------------|----------------------------------------------------------------------------------------------------|
| Zero pos:<br>1              | <ul> <li>After entering the configuration mode zero, the display shows the stage of configuration.</li> <li>Open position- set up arms in the open position (the side does not matter) and confirm by pressing the encoder.</li> <li>Closed position- set up arms in the closed position and confirm by pressing the encoder.</li> <li>Open position- set up arms in the open position opposite to that set in step 1. And then confirm by pressing the encoder.</li> </ul> |
| Master zero: OK             | In the fourth step, zero positions are being validated. After pressing the encoder, you will be moved to the settings menu.                                                                                                    |
|                             | Note: To save changes, use the Save and Exit. This only applies to the master controller.<br>Zero position in the slave controller is saved immediately after proper verification.                                                                                                    |

This mode is for defining an open and closed position of gate arms.

!

Warning: When setting the zero position the motor connector and an electromagnetic break should be disconnected from the controller. This applies to both sides (master and slave) because their zero positions are set at the same time!

Setting the zero position takes place at the same time for the master and slave controller if communication between them is correct.

#### CALIBRATION

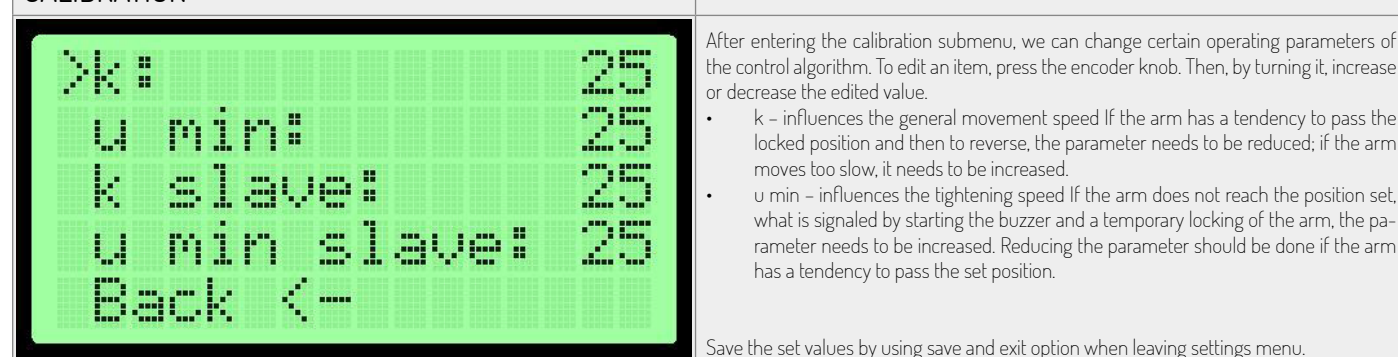

#### FIRST RUN

In order to provide safety during first run, follow the following rules:

- 1. Before applying power to the device make sure that all cables are connected properly.
- 2. Connect an electromagnetic break and motor after checking the encoder operation (menu parameters encoder the value should change when manually moving the arm)
- 3. Check the connection of optical sensors (menu parameters). A ,0' digit means that the barrier is interrupted, while 1 means that the barrier is not interrupted.
- 4. The zero positions are factory-set. In case you need to re-set them, disconnect the electric break and motor from the driver.
- 5. Wrong connection of the encoder may cause the device to behave in an unpredictable way. Take extra safety precautions.

### BA3/BR2/GA SERIES DEVICES DESCRIPTION OF THE CONTROL MODULE TERMINALS

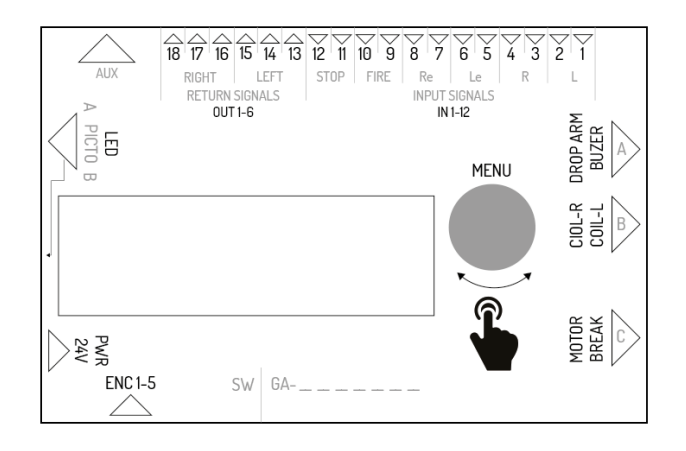

| Symbol   | Description                                                                                                    |
|----------|----------------------------------------------------------------------------------------------------|
| IN 1-2   | External signal input for right direction (NO). This input's function is configurable. By default it's configured as permission to pass (see the software documentation).                            |
| IN 3-4   | External signal input for left direction (NO). This input's function is configurable. By default it's configured as permission to pass (see the software documentation).                             |
| IN 5-6   | Permission signal input for left passage direction (NO).                                                                                                    |
| IN 7-8   | Permission signal input for right passage direction (NO).                                                                                                    |
| IN 9-10  | Fire alarm signal input. The signal can be configured NO or NC in the driver's settings.<br>After receiving a fire alarm signal the device turns on free passage mode for both<br>passage directions |
| IN 11-12 | Blockade signal input. Short circuit triggers the blockade – the device doesn't react to release signals.                                                                                            |

| Symbol                      | Description                                                                                                    |
|-----------------------------|----------------------------------------------------------------------------------------------------|
| OUT 1-3                     | Feedback signal output for left direction. The output consists of 3 pins that offer N0 and NC signal. Duration of the signal and moment of it's occurrence can be configured in the driver's settings                                                                                                   |
| OUT 4-6                     | Feedback signal output for right direction. The output consists of 3 pins that offer NO and NC signal. Duration of the signal and moment of it's occurrence can be configured in the driver's settings                                                                                                  |
| AUX                         | Output destined for extension modules use                                                                                                    |
| LED                         | Light signals output (diode pictograms)                                                                                                    |
| PWR                         | Power connector- 24VAC                                                                                                    |
| FUSE                        | Fuse- 5A slow type                                                                                                    |
| ENC                         | Rotor's position encoder (5 pins)                                                                                                    |
| BREAK                       | Electromagnetic brake control voltage output                                                                                                    |
| MOTOR                       | Engine control voltage output                                                                                                    |
| COIL_L                      | Left direction coil control voltage output                                                                                                    |
| COIL_R                      | Right direction coil control voltage output                                                                                                    |
| DROP ARM                    | Arm dropping control voltage output connector                                                                                                    |
| ENC_MEN                     | Rotary encoder with button for menu navigation                                                                                                    |
|                             |                                                                                                    |
| SETTINGS MENU               |                                                                                                    |
| >Coil 1: NOR<br>Coil 2: REV | Coils type         There are two options for each coil:         NOR – normal coil, during power failure the rotor stays blocked.         REV – reverse coil, during power failure the rotor stays unblocked         Default setting: NOR                                                                |
| >Rotor speed: 5             | Rotor speed<br>This setting defines the power of the engine that supports the movement of the rotor.<br>Possible values to choose from: 1-9<br>Default setting: 5                                                                                                    |
|                             | This option is not available in 64 and 64510 series gates.                                                                                                    |
| >Fire al: NO                | Fire alarm signal function     Fire alarm signal can function in normal closed mode or normal opened mode.     NO – normal opened     NC – normal closed     Default setting: NO                                                                                                    |
|                             | Initiating movement                                                                                                    |
| >Init move: none            | <ul> <li>This setting defines if the device should perform the initiating move.</li> <li>Possible configurations: <ul> <li>L - movement in the left direction</li> <li>R - movement in the right direction</li> <li>none - no initiating movement</li> </ul> </li> <li>Default setting: none</li> </ul> |
|                             | This option is not available in GA and BASIC series gates.                                                                                                    |
|                             |                                                                                                    |

 ZERO POSITION CONFIGURATION

 After entering the configuration mode, set each of the arms in blocked position. Each of the three positions has to be confirmed by pressing the encoder. Display shows the number of zero position which is currently being modified (0, 1 or 2).

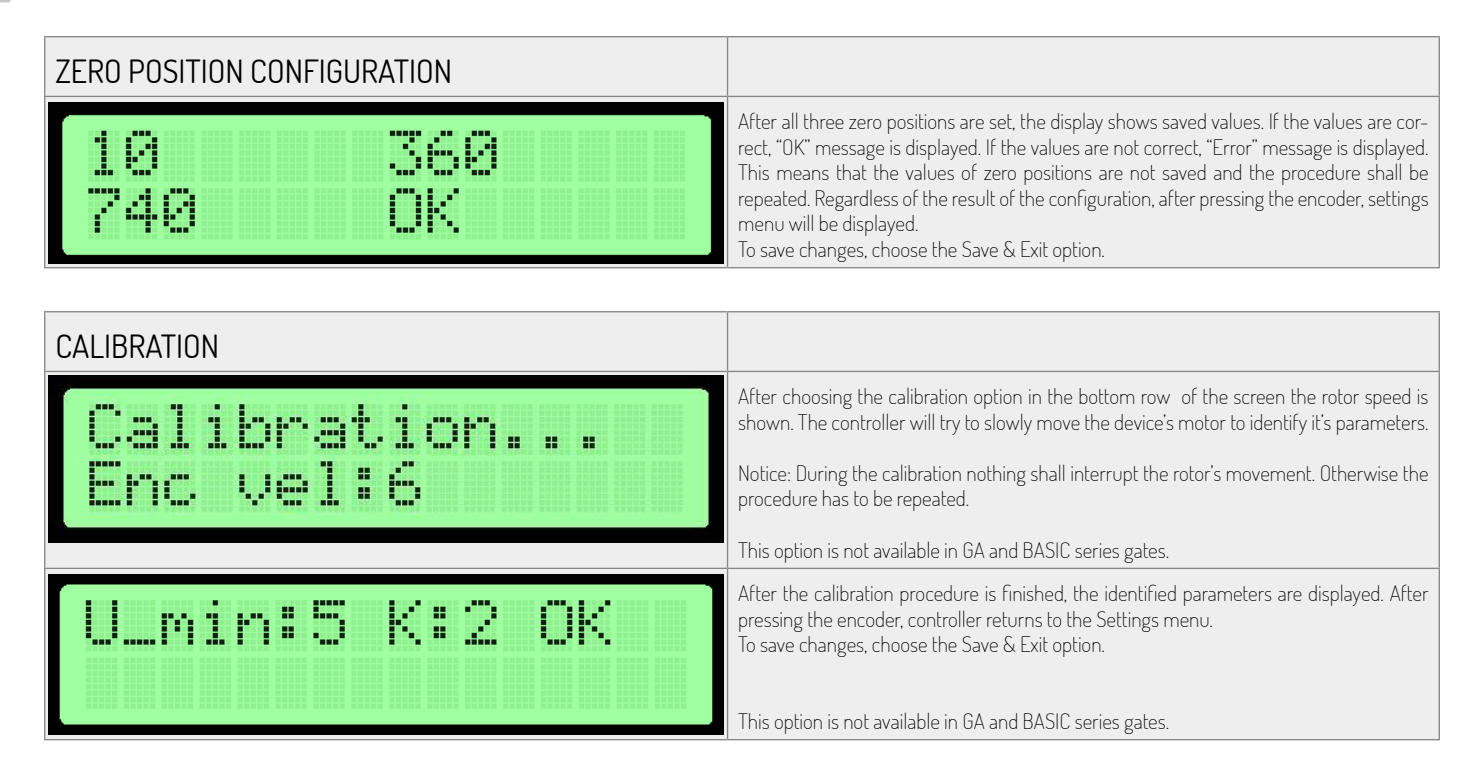

#### FIRST RUN

In order to provide safety during first run, follow these rules:

- 1. Before applying power to the device make sure that all cables are connected properly.
- 2. Wrong connection of the encoder may cause the device to behave in an unpredictable way. Take extra safety precautions.

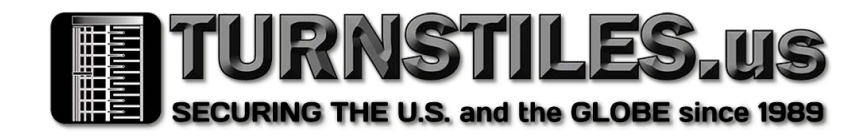

www.TURNSTILES.us patrick.mcallister@turnstiles.us 303-670-1099